## 1 - Comment abonner un établissement

## Accédez à la page d'accueil de MatPat : <u>http://matpat.ac-rennes.fr</u>

Cliquez sur Abonner son établissement

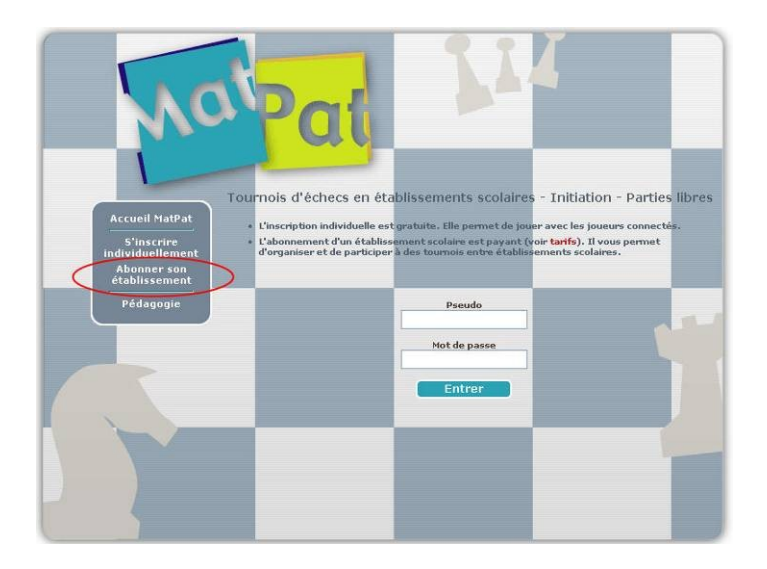

Entrez le code RNE de votre établissement

Cliquez sur Continuer

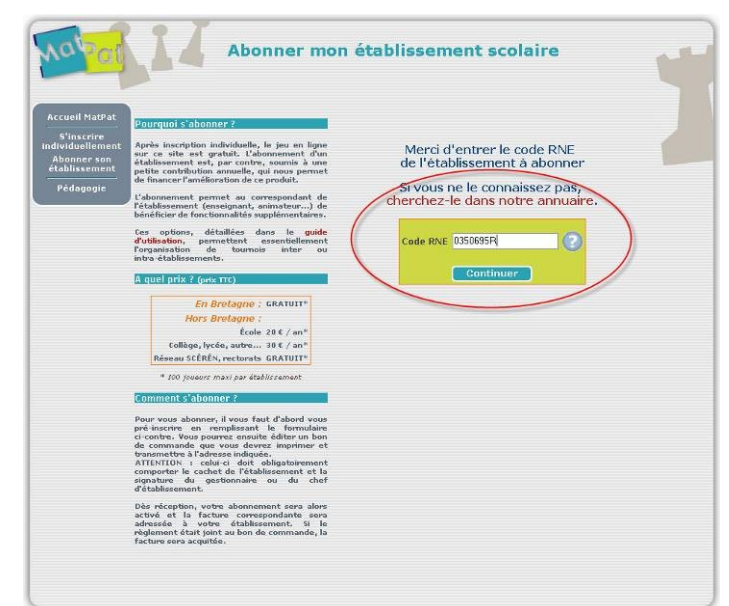

Complétez correctement le formulaire.

Cliquez sur le bouton *Editer le bon de commande*.

Imprimez le bon de commande après avoir choisi le nombre d'années d'abonnement (1, 2 ou 3).

Envoyez le bon de commande à l'adresse indiquée avec ou sans le règlement :

- Sans le règlement, votre établissement recevra une facture du montant correspondant et devra s'acquitter de son règlement sous un mois.
- Avec le règlement, votre établissement recevra une facture **acquittée** de la somme versée

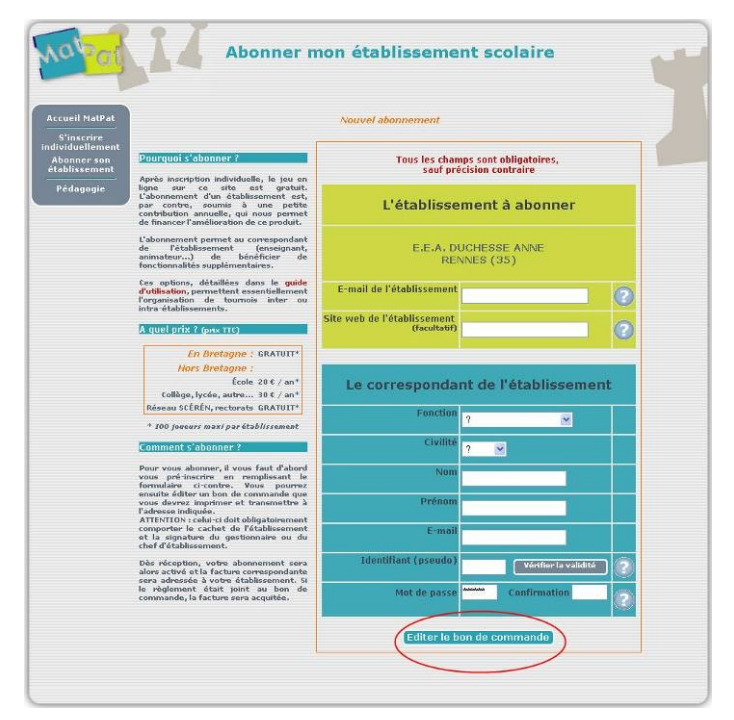